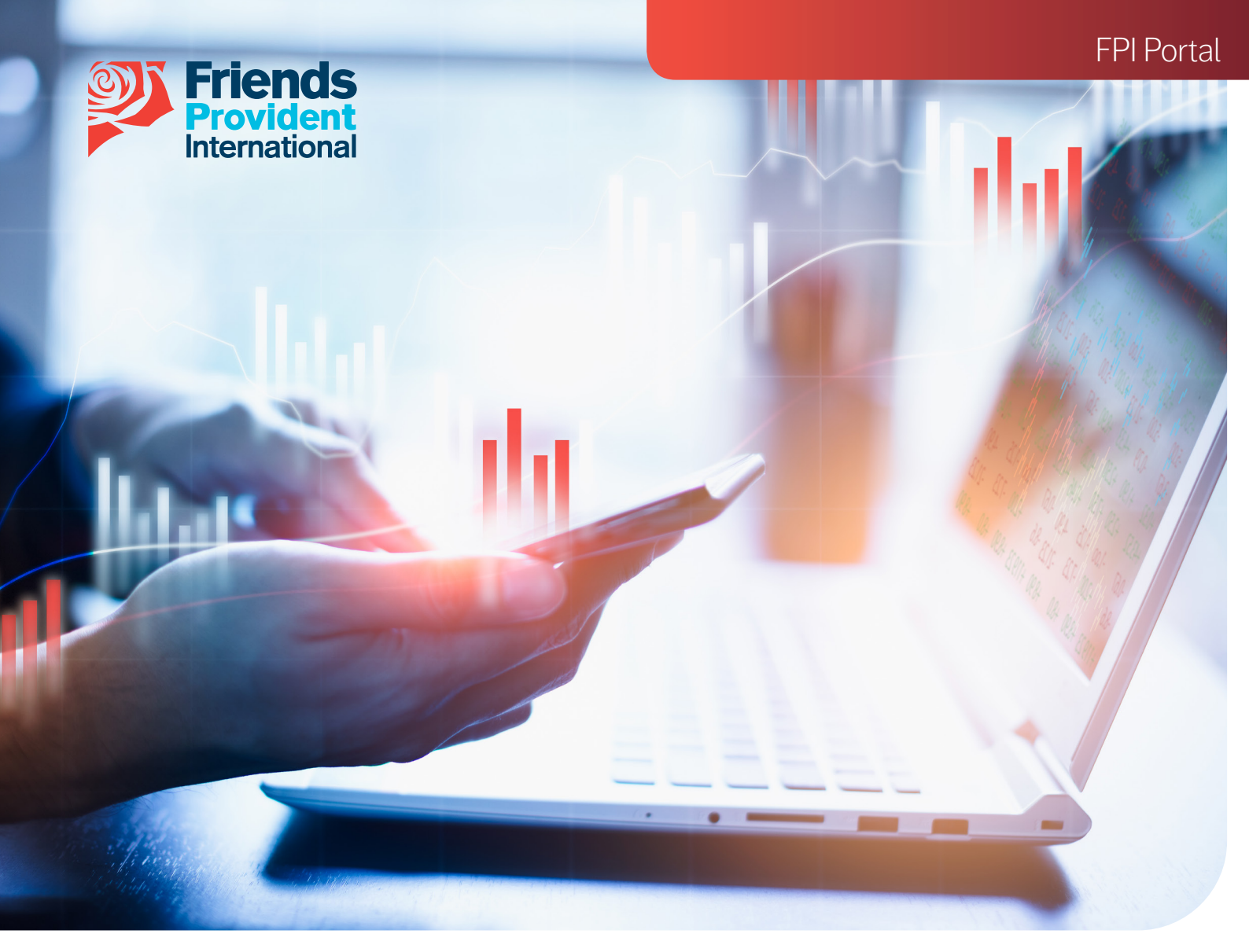

# FPI Portal Online Switching & Redirection Guide

Welcome to our FPI Portal User Guide for Online Switching & Redirection.

This guide will take you through the end to end process on how to create, review and submit instructions to switch or redirect your funds through FPI Portal.

Please note that this is not applicable for Portfolio Bonds.

#### Index

| Log in or register                                                                                                    | 01                   |
|----------------------------------------------------------------------------------------------------|----------------------|
| Switching & redirection important notice                                                                                            | 02                   |
| <ul> <li>Creating a switch instruction</li> <li>Selling funds</li> <li>Buying funds</li> <li>Submitting your instruction</li> </ul> | 04<br>04<br>05<br>07 |
| <ul><li>Creating a redirection instruction</li><li>Buying funds</li><li>Submitting your instruction</li></ul>                       | 09<br>10<br>12       |
| Post-submission – accepted instructions                                                                                             | 14                   |
| <ul><li>Policyholder approval</li><li>Rejected or expired instructions</li></ul>                                                    | 15<br>18             |
| FAQs                                                                                                    | 19                   |

Page

#### Log in or register

• Log in or register for a FPI Portal account by clicking the **Online Services** button on the home page on our website **www.fpinternational.com** 

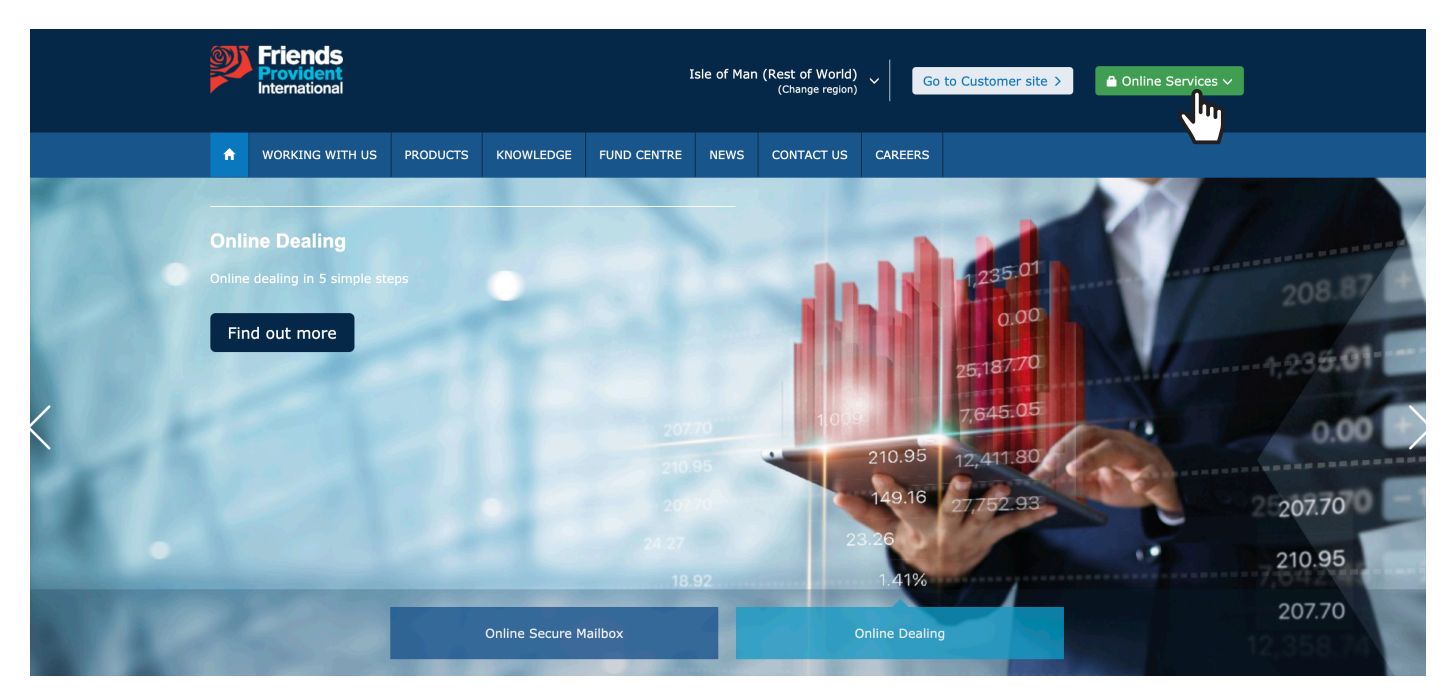

• Enter your name, password and the one time password (OTP) we send to your mobile device.

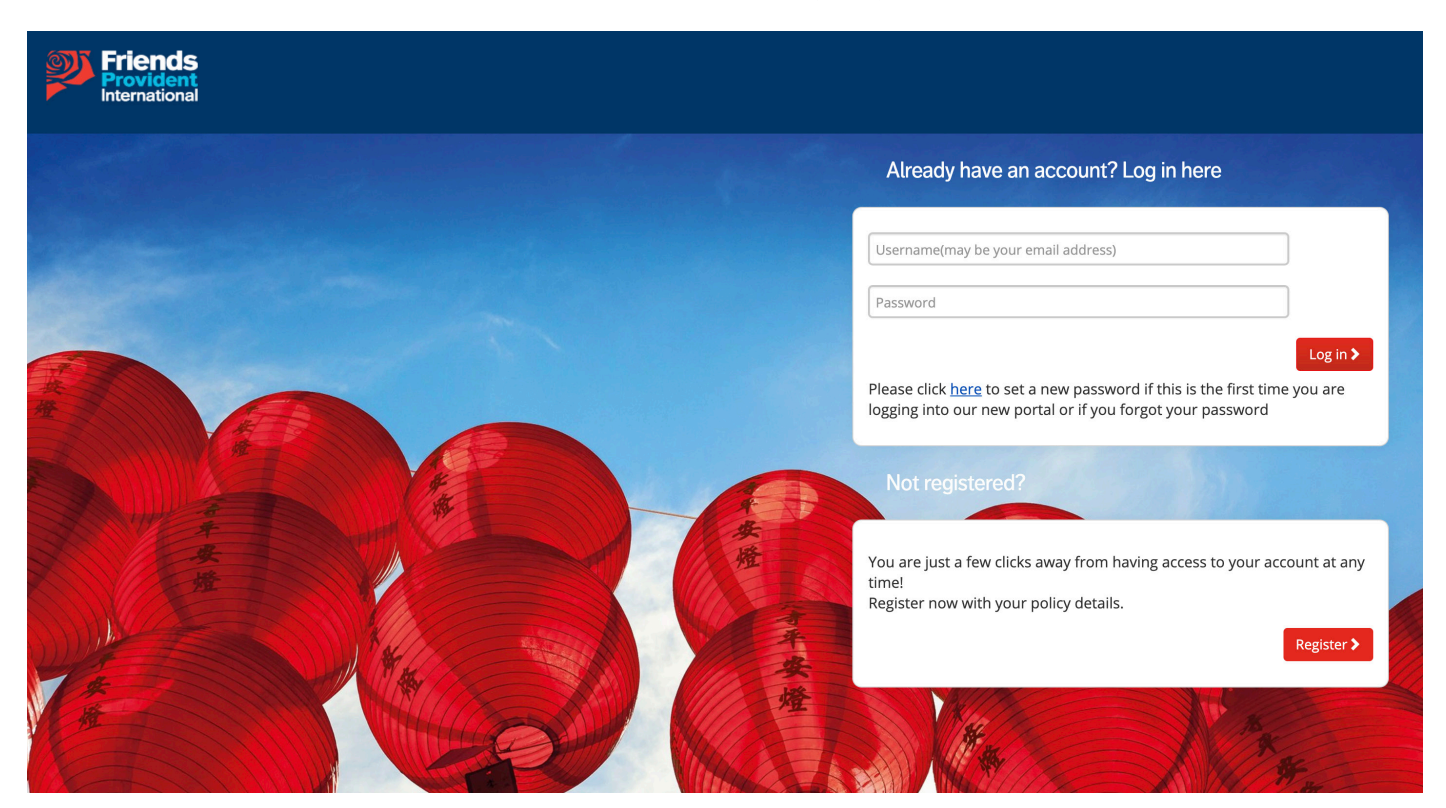

#### Switching & redirection important notice

- Select the policy that you wish to create the instruction on.
- Select the Switching & redirection tab and choose the instruction you want to make:
  - Switch
  - Redirect
  - Switch & Redirect
- Please note NB. denotes important information.
- **NB.** If you are a joint policyholder or an adviser who requires authority to deal, the approver must have a registered Portal Account in order to approve and submit your transaction requests.
- NB. Advisers with OMA levels 2 or 3 are able to do direct submission without approval.
- **NB.** A switch enables you to make changes to the existing unit holdings. A redirection enables you to make changes to the allocation of your future premiums.
- NB. You can only submit one online instruction per dealing day.

| Policy details                                                                                                    |                                                                                                    |                                                                                                    |                                               |
|----------------------------------------------------------------------------------------------------|----------------------------------------------------------------------------------------------------|----------------------------------------------------------------------------------------------------|-----------------------------------------------|
| Plan summary                                                                                                    |                                                                                                    | Broker details                                                                                                    |                                               |
| Product<br>Global Wealth Builder                                                                                                    | Next premium due date<br>25-Mar-2020                                                                                                    | Name<br>Fafaap Pae Tap Pep                                                                                                    | Address<br>229 Peeptfattap Teaf               |
| Effective date<br>25-Dec-2011                                                                                                    | Last payment received on 25-Feb-2020                                                                                                    | Phone number                                                                                                    | #03-30 Peeptrattap Tteata<br>Tapkapeta 398007 |
| Valuation currency<br>Singapore Dollar                                                                                                | Valuation value<br>76,166.59                                                                                                    | Email address                                                                                                    |                                               |
|                                                                                                    | Valuation value as of<br>16-Mar-2020                                                                                                    |                                                                                                    |                                               |
|                                                                                                    |                                                                                                    |                                                                                                    |                                               |
|                                                                                                    |                                                                                                    |                                                                                                    |                                               |
|                                                                                                    |                                                                                                    |                                                                                                    |                                               |
| Policies Clients Premium history Holdin                                                                                               | gs Current investment choices Transaction history Valuation r                                                                                                    | eport Gain/Loss report Switching & redirection E - Tra                                                                                                    | insaction                                     |
| Policies Clients Premium history Holdi<br>Transaction                                                                                 | gs Current investment choices Transaction history Valuation r                                                                                                    | eport Gain/Loss report Switching & redirection E - Tra                                                                                                    | nsaction                                      |
| Policies Clients Premium history Holdi                                                                                                | gs Current investment choices Transaction history Valuation r                                                                                                    | eport Gain/Loss report Switching & redirection E - Tra                                                                                                    | nsaction                                      |
| Policies Clients Premium history Holdi<br>Transaction<br>Switching funds                                                              | gs Current investment choices Transaction history Valuation r                                                                                                    | eport Gain/Loss report Switching & redirection E - Tra                                                                                                    | nsaction                                      |
| Policies Clients Premium history Holdi<br>Transaction<br>Switching funds<br>You can change your investments I                         | gs Current investment choices Transaction history Valuation r                                                                                                    | eport Gain/Loss report Switching & redirection E - Tra<br>Redirect future payments<br>You can change where your future pay                                                     | msaction<br>ments are invested.               |
| Policies     Clients     Premium history     Holdi       Transaction       Switching funds       You can change your investments here | gs Current investment choices Transaction history Valuation r<br>y selling fund units and buying new ones.                                                                                                | eport Gain/Loss report Switching & redirection E - Tra<br>Redirect future payments<br>You can change where your future payments                                                | ments are invested.                           |
| Policies         Clients         Premium history         Holdi           Transaction                                                  | gs Current investment choices Transaction history Valuation r<br>y selling fund units and buying new ones.<br>Switch                                                                                      | Redirect future payments         You can change where your future payments                                                                                                    | ments are invested.                           |
| Policies       Clients       Premlum history       Holdity         Transaction                                                        | gs Current investment choices Transaction history Valuation r<br>y selling fund units and buying new ones.<br>Switch<br>ng future payments<br>y selling fund units and buying new ones. You can also char | eport Gain/Loss report Switching & redirection E - Tra<br>Redirect future payments<br>You can change where your future payments<br>ge where your future payments are invested. | ments are invested.                           |

• Read the important wording and click Proceed.

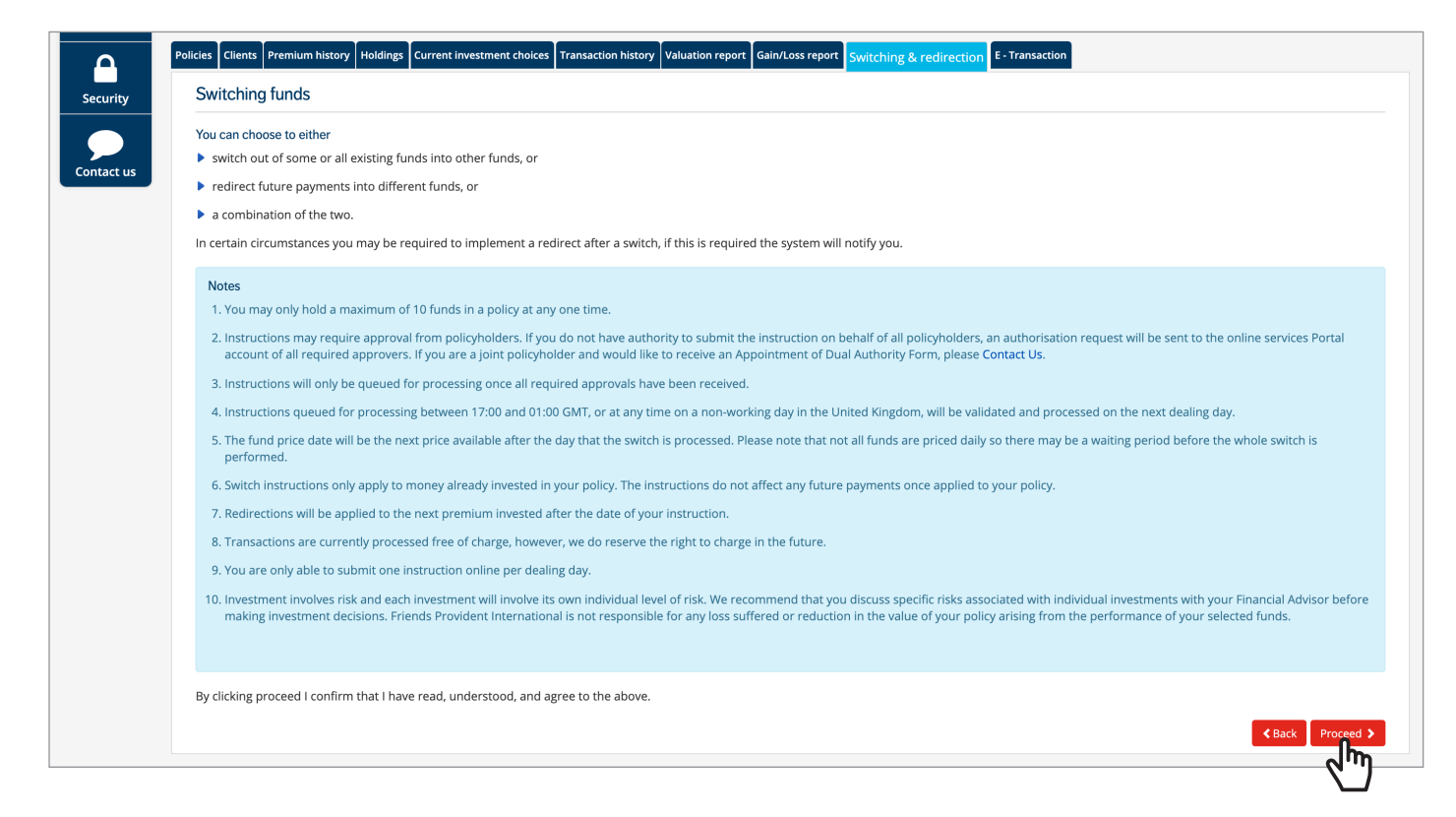

#### Creating a switch instruction – selling funds

- The next screen displays a breakdown of your current assets. Any assets that are greyed out cannot be sold because they are not available for online switching.
- Select one of the following options in order to create your switch instruction:
  - Switch (sell) 100% out of all your current funds
  - Switch (sell) out of selected funds
- If you are switching out of specific funds, tick the relevant boxes and input the percentage amount of how much you wish to sell from each fund.
- You can choose to sell different percentage amounts of each chosen fund, as shown in the example below.
- When you have input your sale order, click **Continue**.

|               |                                                                                                    | 1<br>Select funds to sell             | 2<br>Select funds to buy | Rev           | 3<br>Review   |  |  |  |  |  |  |
|---------------|----------------------------------------------------------------------------------------------------|---------------------------------------|--------------------------|---------------|---------------|--|--|--|--|--|--|
| ●<br>●<br>Cur | Switch 100% out of all my current funds and make an entirely new fund choice, or     Switch out of selected funds individually. Please select one or more funds from the list below and the value you want to sell. Current Funds |                                       |                          |               |               |  |  |  |  |  |  |
| Plea          | se select funds to switc                                                                                                    | h out                                 |                          |               |               |  |  |  |  |  |  |
|               | Fund code                                                                                                    | Fund name                             | Latest unit holding      | Latest value  | Switch Out (9 |  |  |  |  |  |  |
|               | R106                                                                                                    | R106 BlackRock World Gold             | 1,542.03                 | USD 1,609.88  |               |  |  |  |  |  |  |
|               | R107                                                                                                    | R107 Mellon Global Bond (USD)         | 15,602.07                | USD 18,769.30 | 100           |  |  |  |  |  |  |
|               | R145                                                                                                    | R145 HSBC GEM Debt Total Return       | 13,544.30                | USD 15,426.95 |               |  |  |  |  |  |  |
|               | R148                                                                                                    | R148 Schroder US Smaller Companies    | 3,417.43                 | USD 13,803.01 | 50            |  |  |  |  |  |  |
|               | R213                                                                                                    | R213 Allianz GEM Equity High Dividend | 29,158.35                | USD 15,832.98 |               |  |  |  |  |  |  |

#### Creating a switch instruction – buying funds

• On this screen, you can now input the funds you wish to buy by clicking Add funds.

| unds Continue > |
|-----------------|
|                 |

- Use the search fields and **Search** to locate the funds you want to buy.
- Click Add next to the funds you have chosen.
- Once you have added your new funds, click Done.

| Friend<br>Provide<br>Internation | ds<br>ent<br>onal                     | Add funds                 |                                      | vlailbox (5) Welcome Customer Pap Log out |                                               |
|----------------------------------|---------------------------------------|---------------------------|--------------------------------------|-------------------------------------------|-----------------------------------------------|
|                                  | Policy details                        | Fund name<br>JP           | Fund code Company name               | Sector                                    |                                               |
| My plans                         | Plan summary Q500369168               | Click link here to get fu | nd related details                   | Search                                    |                                               |
|                                  | Product<br>Global Wealth Builder      | Fund code                 | Fund name                            |                                           | Address 229 Peeptfattap Teaf                  |
| Transaction<br>Status            | Effective date 25-Dec-2011            | R09                       | R09 JPM Taiwan                       | Add                                       | #03-30 Peeptfattap Tteata<br>Tapkapeta 398007 |
|                                  | Valuation currency                    | R101                      | R101 JPMorgan Liquidity SGD          | Add                                       |                                               |
| Document<br>center               | Singapore Dollar                      | R150                      | R150 JPM Emerging Markets Small Cap  | Add                                       |                                               |
|                                  |                                       | R175                      | R175 JPM USD Money Market            | Add                                       |                                               |
| Personal<br>details              |                                       | R187                      | R187 JPM Global Unconstrained Equity | Add                                       |                                               |
|                                  | Policies Clients Premium history Hold |                           |                                      |                                           |                                               |
| Security                         | Switching funds                       | Done                      |                                      |                                           |                                               |
| Contact us                       | Select fund                           | ds to sell                | 2<br>Select funds to buy             |                                           | 3<br>Review                                   |

#### Creating a switch instruction – buying funds

- Indicate how you want to split your new fund choices by adding a % to each new fund (totalling 100%).
- NB. You can remove any funds you have added by clicking Remove and then OK in the notification pop-up.
- NB. You can only proceed if the total percentage equals 100%.
- **NB.** You are able to hold up to 10 funds within a policy. Purpose Saver policyholders can select more than 10 funds on a switching/redirection transaction.
- Click **Continue** to review and submit your instruction.

| witching funds                                            |                                                                                                    |                          |                         |
|-----------------------------------------------------------|----------------------------------------------------------------------------------------------------|--------------------------|-------------------------|
| 50                                                        | elect funds to sell                                                                                          | 2<br>Select funds to buy | 3<br>Review             |
| Fund selection and alloca                                 | tion                                                                                                    |                          |                         |
| fou may either                                            |                                                                                                    |                          |                         |
| 1. Select "Add Funds" to fin                              | d your fund choice, or                                                                                       |                          |                         |
| 2. Increase your investmen                                | its in your existing funds listed below.                                                                     |                          |                         |
| Dnce you have selected you<br>Please note that you cannot | ur new funds, enter the percentage amounts in the Swi<br>t have holdings in more than ten funds at any time. | tch ln (%) column.       |                         |
| Fund code                                                 | Fund name                                                                                                    |                          | Switch (%)              |
| Fund to switch out                                        |                                                                                                    |                          |                         |
| R107                                                      | R107 Mellon Global Bond (USD)                                                                                |                          | 100                     |
| R148                                                      | R148 Schroder US Smaller Companies                                                                           |                          | 50                      |
| Fund to switch in                                         |                                                                                                    |                          |                         |
| R101                                                      | R101 JPMorgan Liquidity SGD                                                                                  |                          | 50 Remove               |
| R150                                                      | R150 JPM Emerging Markets Small Cap                                                                          |                          | 50 Remove               |
| Total (must equal 100%)                                   |                                                                                                    |                          |                         |
|                                                           |                                                                                                    |                          | Back Add funds Continue |

#### Creating a switch instruction – submitting your instruction

- Review your instruction and ensure that your choices are correct.
- Confirm the declaration and disclaimers and click **Submit**.
- If you chose Switch & Redirect, you should click Continue to proceed to the Redirection section of the instruction.

| Se                                                                                                    | elect funds to sell                                                                                                    |                                                                                                | Select funds to buy | 3<br>Review    |             |
|----------------------------------------------------------------------------------------------------|----------------------------------------------------------------------------------------------------|------------------------------------------------------------------------------------------------|---------------------|----------------|-------------|
| Switch instructions                                                                                                    |                                                                                                    |                                                                                                |                     |                |             |
| witch out funds                                                                                                    |                                                                                                    |                                                                                                |                     |                |             |
| Fund code                                                                                                    | Fund name                                                                                                    |                                                                                                |                     | Switch Out (%) |             |
| R107                                                                                                    | R107 Mellon Global Bon                                                                                                    | l (USD)                                                                                        |                     | 100            |             |
| R148                                                                                                    | R148 Schroder US Small                                                                                                    | r Companies                                                                                    |                     | 50             |             |
| witch in funds                                                                                                    |                                                                                                    |                                                                                                |                     |                |             |
| Fund code                                                                                                    | Fund name                                                                                                    |                                                                                                |                     | Switch In (%)  |             |
| R101                                                                                                    | R101 JPMorgan Liquidity                                                                                                    | SGD                                                                                            |                     | 50             |             |
| R150                                                                                                    | R150 JPM Emerging Mar                                                                                                    | ets Small Cap                                                                                  |                     | 50             |             |
| Declarations and disclaim                                                                                                    | ners                                                                                                    |                                                                                                |                     |                |             |
| <ul> <li>I confirm that the deta         I confirm that I have re         I confirm that I have re         I request and authoris     </li> </ul> | ails of this transaction have been comple<br>ead and understood all relevant docume<br>se Friends Provident International to pro | ted accurately and in full.<br>nts relating to the funds sele<br>cess this transaction as subm | cted.<br>litted.    |                |             |
|                                                                                                    |                                                                                                    |                                                                                                |                     |                | K Back Subn |

- You may require a valid Customer Knowledge Assessment (CKA), which has been passed within a year from the date of assessment, for specific FPI products (Global Wealth Advance, Global Wealth manager and Purpose Saver).
- Your instruction will be transacted providing that you have met the CKA criteria and are deemed to possess the knowledge and experience to purchase these funds independently from your financial adviser.
- If your CKA is not sufficient, your financial adviser can process this instruction for you.

| Declarations and disclaimers                                                                                                    |                 |
|----------------------------------------------------------------------------------------------------|-----------------|
| <ul> <li>I confirm that the details of this transaction have been completed accurately and in full.</li> <li>I confirm that I have read and understood all relevant documents relating to the funds selected.</li> </ul> |                 |
| I request and authorise Friends Provident International to process this transaction as submitted.                                                                                                    |                 |
|                                                                                                    | K Back Submit > |
|                                                                                                    | 6.W             |

#### Creating a switch instruction – submitting your instruction

• The following message will display which means that your switching instruction has now been sent.

NB. Instructions that are sent outside of the UK working hours will be submitted the following working day.

#### Confirmation

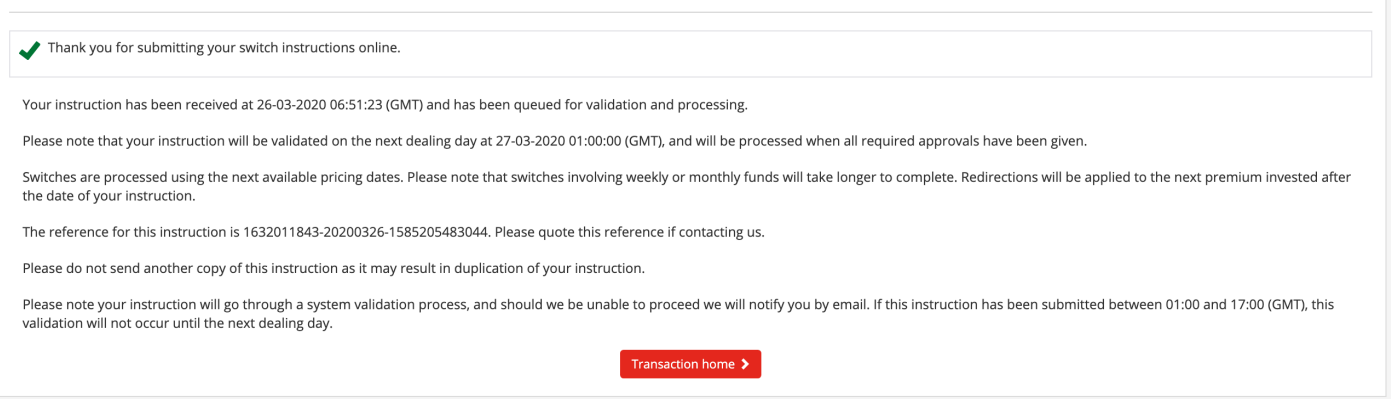

- If your instruction requires policyholder approval the following message will display.
- Your instruction will remain 'Pending Submission' until it is approved.

| Policies Clients Premium history Holdings Current investment choices Transaction history Valuation report Gain/Loss report Switching & redirection E - Transaction                                                                                                    |
|----------------------------------------------------------------------------------------------------|
| Confirmation                                                                                                    |
| Thank you for submitting your switch instructions online.                                                                                                    |
| Your submitted transaction is pending approval from required policy holder. The effective date will follow the final date of required approval given.                                                                                                    |
| Please note that your instruction will be validated on the next dealing day at 08-04-2020 01:00:00 (GMT), and will be processed when all required approvals have been given.                                                                                               |
| Switches are processed using the next available pricing dates. Please note that switches involving weekly or monthly funds will take longer to complete. Redirections will be applied to the next premium invested after the date of your instruction.                     |
| The reference for this instruction is 722424211-20200407-1586242902317. Please quote this reference if contacting us.                                                                                                    |
| Please do not send another copy of this instruction as it may result in duplication of your instruction.                                                                                                    |
| Please note your instruction will go through a system validation process, and should we be unable to proceed we will notify you by email. If this instruction has been submitted between 01:00 and 17:00 (GMT), this validation will not occur until the next dealing day. |
| Transaction home >                                                                                                    |

#### **Creating a redirection instruction**

- This screen shows an overview of the funds that your premiums currently invest in.
- Click **Continue** to proceed.
- Please note NB. denotes important information.

**NB.** You are able to hold up to 10 funds within a policy. Purpose Saver policyholders can select more than 10 funds on a switching/redirection transaction.

| Policies | Clients                                                                                                    | Premium history | Holdings | Current investment choices         | Transaction history | Valuation report | Galn/Loss report | Switching & redirection | E - Transaction |                   |
|----------|----------------------------------------------------------------------------------------------------|-----------------|----------|------------------------------------|---------------------|------------------|------------------|-------------------------|-----------------|-------------------|
| Redir    | Redirecting future payments                                                                                    |                 |          |                                    |                     |                  |                  |                         |                 |                   |
|          | 1     2     3       View instructions for current payments     Set instructions for future payments     Review |                 |          |                                    |                     |                  |                  |                         |                 |                   |
| View     | instruc                                                                                                    | ctions for cur  | rent pay | ments                              |                     |                  |                  |                         |                 |                   |
|          |                                                                                                    | Fund code       |          |                                    |                     | Fund             | name             |                         |                 | (%)Allocation     |
| R151     |                                                                                                    |                 |          | R151 Invesco Global Health Care 75 |                     |                  |                  |                         |                 |                   |
| R126     |                                                                                                    |                 |          | R126 Vanguard US500 Stock Index 25 |                     |                  |                  |                         |                 |                   |
| Please   | e refer t                                                                                                    | o Factsheet to  | view you | r fund related details.            |                     |                  |                  |                         |                 | K Back Continue > |

- You can either: change the percentage of your premiums allocated to your chosen funds; or **Remove** them so they will no longer receive future investments.
- If you wish to invest into a fund not displayed on the screen, click Add funds.

| olicies Clients Premium history Holdings Current investment choices Transactio | on history Valuation report Gain/Loss report Switching & re | direction E - Transaction |             |  |  |  |  |  |
|--------------------------------------------------------------------------------|-------------------------------------------------------------|---------------------------|-------------|--|--|--|--|--|
| edirecting future payments                                                     |                                                             |                           |             |  |  |  |  |  |
| View instructions for current payments                                         | 2<br>Set instructions for future payments                   |                           | 3<br>Review |  |  |  |  |  |
| Set instructions for future payments                                           |                                                             |                           |             |  |  |  |  |  |
| Your new regular payment instruction                                           |                                                             |                           |             |  |  |  |  |  |
| Existing funds                                                                 |                                                             |                           |             |  |  |  |  |  |
| R151 Invesco Global Health Care                                                |                                                             | 40 %                      | Remove      |  |  |  |  |  |
| R126 Vanguard US500 Stock Index                                                |                                                             | 25 %                      | Remove      |  |  |  |  |  |
| Total                                                                          |                                                             | 65                        |             |  |  |  |  |  |
| Percentage must equal to 100%                                                  |                                                             |                           |             |  |  |  |  |  |
|                                                                                | < Back Add funds Continue ≯                                 |                           |             |  |  |  |  |  |
|                                                                                |                                                             |                           | h           |  |  |  |  |  |
|                                                                                |                                                             |                           | $\sim$      |  |  |  |  |  |

#### **Creating a redirection instruction – buying funds**

- Use the search fields and **Search** to locate your funds.
- Click Add next to the funds you want to invest in.
- Once you have added your new funds, click **Done**.

| dd funds                    |                                |                   |        |   |  |  |  |  |
|-----------------------------|--------------------------------|-------------------|--------|---|--|--|--|--|
| Fund name<br>first state    | Fund code                      | Company name      | Sector |   |  |  |  |  |
| Click link here to get fund | related details                |                   | Search | 1 |  |  |  |  |
| Fund code                   |                                | Fund name         |        |   |  |  |  |  |
| R112                        | R112 First State Asian Equ     | iity Plus         | Add    |   |  |  |  |  |
| R113                        | R113 First State China Gro     | owth              | Add    |   |  |  |  |  |
| R118                        | R118 First State Greater C     | hina Growth       |        |   |  |  |  |  |
|                             |                                |                   |        |   |  |  |  |  |
| If you require any assista  | nce, please contact our custom | ner service team. | Done   | ] |  |  |  |  |

#### **Creating a redirection instruction – buying funds**

- Indicate how you want to split your new fund choices by adding a % to each fund (totalling 100%).
- **NB.** You can remove any funds that you have added by clicking **Remove** and then **OK** in the notification pop-up.
- NB. You can only proceed when the total percentage equals 100%.
- **NB.** You are able to hold up to 10 funds within one policy. Purpose Saver policyholders can select more than 10 funds on a switching/redirection transaction.
- Click **Continue** to review and submit your instruction.

| Redirecting future payments            |                                       |          |                      |
|----------------------------------------|---------------------------------------|----------|----------------------|
| View instructions for current payments | 2<br>Set instructions for future paym | nents    | 3<br>Review          |
| Set instructions for future payments   |                                       |          |                      |
| Your new regular payment instruction   |                                       |          |                      |
| Existing funds                         |                                       |          |                      |
| R151 Invesco Global Health Care        |                                       | 40 %     | Remove               |
| R126 Vanguard US500 Stock Index        |                                       | 25 %     | Remove               |
| New funds                              |                                       |          |                      |
| R118 First State Greater China Growth  |                                       | 35 %     | Remove               |
| Total                                  |                                       | (100     |                      |
|                                        |                                       | < Back / | Add funds Continue > |

#### Creating a redirection instruction – submitting your instruction

- Review your instruction and ensure that your choices are correct.
- Confirm the declaration and disclaimers and click Submit.

| Redirecting future payments                                                                                                    |                 |
|----------------------------------------------------------------------------------------------------|-----------------|
| View instructions for current payments     Image: Construction of the payments                                                                                                    | 3<br>Review     |
| Review                                                                                                    |                 |
| hese are your new allocation instructions for all future payments. Please check whether the details below are correct before submitting,                                                                                                    |                 |
| Fund details                                                                                                    | % allocation    |
| R151 Invesco Global Health Care                                                                                                    | 40              |
| R126 Vanguard US500 Stock Index                                                                                                    | 25              |
| New funds                                                                                                    |                 |
| R118 First State Greater China Growth                                                                                                    | 35              |
| Total                                                                                                    | 100%            |
| Declarations and disclaimers         I confirm that the details of this transaction have been completed accurately and in full.         I confirm that I have read and understood all relevant documents relating to the funds selected.         I request and authorise Friends Provident International to process this transaction as submitted. |                 |
|                                                                                                    | < Back Submit > |

- You may require a valid Customer Knowledge Assessment (CKA), which has been passed within a year from the date of assessment, for specific FPI products (Global Wealth Advance, Global Wealth manager and Purpose Saver).
- Your instruction will be transacted providing that you have met the CKA criteria and are deemed to possess the knowledge and experience to purchase these funds independently from your financial adviser.
- If your CKA is not sufficient, your financial adviser can process this instruction for you.

| Declarations and disclaimers                                                                      |                 |
|---------------------------------------------------------------------------------------------------|-----------------|
| I confirm that the details of this transaction have been completed accurately and in full         |                 |
| I confirm that I have read and understood all relevant documents relating to the funds selected.  |                 |
| I request and authorise Friends Provident International to process this transaction as submitted. |                 |
| ✓ I confirm that the policyholder(s) has/have passed CKA (Customer Knowledge Assessment).         |                 |
|                                                                                                   |                 |
|                                                                                                   | < Back Submit > |
|                                                                                                   | (°'')           |

#### Creating a redirection instruction – submitting your instruction

• The following message will display which means that your instruction has now been submitted.

NB. Instructions that are sent outside of the UK office hours will be actioned the following working day.

# Confirmation Thank you for submitting your redirection instructions online. Your instruction has been received at 03-04-2020 10:07:57 (GMT) and has been queued for validation and processing. Please note that your instruction will be validated on the next dealing day at 06-04-2020 01:00:00 (GMT), and will be processed when all required approvals have been given. Switches are processed using the next available pricing dates. Please note that switches involving weekly or monthly funds will take longer to complete. Redirections will be applied to the next premium invested after the date of your instruction. The reference for this instruction is 182918102-20200403-1585908477573. Please quote this reference if contacting us. Please note send another copy of this instruction as it may result in duplication of your instruction. Please note your instruction will go through a system validation process, and should we be unable to proceed we will notify you by email. If this instruction has been submitted between 01:00 and 17:00 (GMT), this validation will not occur until the next dealing day. Transaction home >

- If your instruction requires policyholder approval, the following message will display.
- Your instruction will remain 'Pending Submission' until it is approved.

| Policies Clients Premium history Holdings Current investment choices Transaction history Valuation report Gain/Loss report Switching & redirection E - Transaction                                                                                                    |
|----------------------------------------------------------------------------------------------------|
| Confirmation                                                                                                    |
| Thank you for submitting your redirection instructions online.                                                                                                    |
| Your submitted transaction is pending approval from required policy holder. The effective date will follow the final date of required approval given.                                                                                                    |
| Please note that your instruction will be validated on the next dealing day at 08-04-2020 01:00:00 (GMT), and will be processed when all required approvals have been given.                                                                                               |
| Switches are processed using the next available pricing dates. Please note that switches involving weekly or monthly funds will take longer to complete. Redirections will be applied to the next premium invested after the date of your instruction.                     |
| The reference for this instruction is 1664780476-20200407-1586244126019. Please quote this reference if contacting us.                                                                                                    |
| Please do not send another copy of this instruction as it may result in duplication of your instruction.                                                                                                    |
| Please note your instruction will go through a system validation process, and should we be unable to proceed we will notify you by email. If this instruction has been submitted between 01:00 and 17:00 (GMT), this validation will not occur until the next dealing day. |
| Transaction home >                                                                                                    |

#### **Post-submission – accepted instructions**

- Please note that if you are a joint policyholder or an adviser who requires authority to deal, please refer to the section 'Policyholder approval process' for the appropriate next steps.
- An instruction submitted successfully will have a status of 'submitted'. You can track the status of your instructions in the **Transaction Status** menu on Portal.
- You will receive an email with the subject 'Friends Provident International Switching and Premium Redirection Instruction' which will confirm the submission of the instruction.
- An instruction that has been 'Pending Submission' for 7 days will expire.

| E-reference nur           | nber              | Policy number       |                             |                                                                                                    | Transaction type                                                                                   |                                                                                                    |
|---------------------------|-------------------|---------------------|-----------------------------|----------------------------------------------------------------------------------------------------|----------------------------------------------------------------------------------------------------|----------------------------------------------------------------------------------------------------|
|                           |                   |                     |                             |                                                                                                    |                                                                                                    |                                                                                                    |
| Creation from c           | ate               | Creation to da      | te                          |                                                                                                    | Status                                                                                             |                                                                                                    |
| Jan                       | \$ 2020           | \$ Apr              | \$ 2020                     | ¢                                                                                                    |                                                                                                    |                                                                                                    |
|                           |                   |                     |                             |                                                                                                    |                                                                                                    |                                                                                                    |
| No                        | E-reference no. + | Policy owner name + | Policy number +             | Plan name ¢                                                                                                    | Transaction type ¢                                                                                 | Create date & time ¢                                                                                                    |
| No. +                     | E-reference no. ¢ | Policy owner name ¢ | Policy number $\Rightarrow$ | Plan name ¢<br>Executive Savings Plan                                                                                           | Transaction type + Switching                                                                       | Create date & time ≎<br>2020-02-25 22:19:40                                                                                                  |
| No. ▲<br>1<br>2           | E-reference no. + | Policy owner name a | Policy number $\Rightarrow$ | Plan name +           Executive Savings Plan           Executive Savings Plan                                                   | Transaction type ÷       Switching       Switching                                                 | Create date & time =           2020-02-25 22:19:40           2020-02-24 22:51:53                                                             |
| No. •<br>1<br>2<br>3      | E-reference no. ¢ | Policy owner name ¢ | Policy number o             | Plan name ¢<br>Executive Savings Plan<br>Executive Savings Plan<br>Executive Savings Plan                                       | Transaction type ÷       Switching       Switching       Switching       Switching                 | Create date & time =           2020-02-25 22:19:40           2020-02-24 22:51:53           2020-02-17 22:29:00                               |
| No. •<br>1<br>2<br>3<br>4 | E-reference no. 0 | Policy owner name + | Policy number •             | Plan name ÷       Executive Savings Plan       Executive Savings Plan       Executive Savings Plan       Executive Savings Plan | Transaction type ÷       Switching       Switching       Switching       Switching       Switching | Create date & time =           2020-02-25 22:19:40           2020-02-24 22:51:53           2020-02-17 22:29:00           2020-02-12 22:34:21 |

#### Policyholder approval

- An email with the subject line 'Friends Provident International Switching Transaction Approval Request' will be sent to the policyholder for review and approval.
- Log in to Portal to review and approve the instruction through the **Transaction Status** menu.
- Enter the Transaction Status menu and select Switching and redirection transaction.

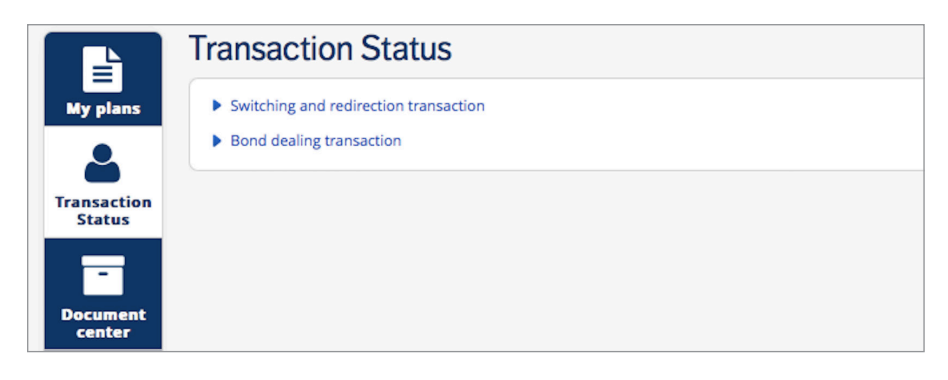

- Select the **Pending Approval** tab.
- Read the important wording and click **Proceed**.

|                       | Transaction Status                                                                                                    |
|-----------------------|----------------------------------------------------------------------------------------------------|
| My plans              | Status Enquiry Pending Approval Approval History                                                                                                    |
| <b></b>               | Switching funds and redirect future payments                                                                                                    |
| Transaction<br>Status | You can choose to either                                                                                                    |
| -                     | <ul> <li>switch out of some or all existing funds into other funds, or</li> <li>redirect future payments into different funds, or</li> </ul>                                                                                                    |
| Document<br>center    | a combination of the two.                                                                                                    |
| <b>.</b>              | In certain circumstances you may be required to implement a redirect after a switch, if this is required the system will notify you.                                                                                                    |
| Personal              | Notes 1. You may only hold a maximum of 10 funds in a policy at any one time.                                                                                                    |
| Δ                     | 2. Instructions may require approval from policyholders. If you do not have authority to submit the instruction on behalf of all policyholders, an authorisation request will be sent to the online services Portal account of all required approvers. If you are a joint policyholder and would like to receive an Appointment of Dual Authority Form, please Contact Us.                                                 |
| Security              | 3. Instructions will only be queued for processing once all required approvals have been received.                                                                                                    |
|                       | 4. Instructions queued for processing between 17:00 and 01:00 GMT, or at any time on a non-working day in the United Kingdom, will be validated and processed on the next dealing day.                                                                                                    |
|                       | 5. The fund price date will be the next price available after the day that the switch is processed. Please note that not all funds are priced daily so there may be a waiting period before the whole switch is performed.                                                                                                    |
| Contact us            | <ol><li>Switch instructions only apply to money already invested in your policy. The instructions do not affect any future payments once applied to your policy.</li></ol>                                                                                                    |
|                       | 7. Redirections will be applied to the next premium invested after the date of your instruction.                                                                                                    |
|                       | 8. Transactions are currently processed free of charge, however, we do reserve the right to charge in the future.                                                                                                    |
|                       | 9. You are only able to submit one instruction online per dealing day.                                                                                                    |
|                       | 10. Investment involves risk and each investment will involve its own individual level of risk. We recommend that you discuss specific risks associated with individual investments with your Financial Advisor before making investment decisions. Friends Provident International is not responsible for any loss suffered or reduction in the value of your policy arising from the performance of your selected funds. |
|                       | By clicking proceed I confirm that I have read, understood, and agree to the above.                                                                                                    |
|                       | Proceed >                                                                                                    |

## Policyholder approval

• Using the e-reference number provided in the email, identify and click into the instruction.

| ransaction Status                                                                                               |                  |                  |                               |                                      |                          |                        |
|----------------------------------------------------------------------------------------------------|------------------|------------------|-------------------------------|--------------------------------------|--------------------------|------------------------|
| atus Enquiry Pending Approval Approval History                                                                  |                  |                  |                               |                                      |                          |                        |
| E-reference number                                                                                              | Policy number    |                  |                               | Transaction typ                      | e                        |                        |
|                                                                                                    |                  |                  |                               |                                      |                          | T                      |
| Creation from date                                                                                              | Creation to date |                  |                               |                                      |                          |                        |
| Apr 🔻 2020 🔻                                                                                                    | Apr              | ▼ 2020           | Ŧ                             |                                      |                          |                        |
|                                                                                                    |                  |                  |                               |                                      |                          | Search >               |
| No. E-reference No.  Client                                                                                     | s name ‡         | Policy<br>number | Plan name ‡                   | Transaction type \$                  | Financial adviser name 🗘 | Create date<br>& time  |
| 1 A State State State State State State State State State State State State State State State State State State |                  |                  | Premier Capital<br>Redemption | Switching and Premium<br>Redirection | PN - JAF                 | 2020-04-07<br>11:44:39 |
|                                                                                                    |                  |                  |                               |                                      |                          |                        |
|                                                                                                    |                  |                  |                               |                                      |                          |                        |

- Review the instruction and **Confirm** that Friends Provident International can proceed with placing the deals.
- Click Approve to complete the submission process.
- All parties will receive a notification email confirming the submission of the instruction.

| Pending                                    | g Approval Details                                                   |                                                                    |                                                                  |                                                                  |                 |               |
|--------------------------------------------|----------------------------------------------------------------------|--------------------------------------------------------------------|------------------------------------------------------------------|------------------------------------------------------------------|-----------------|---------------|
| Plan na<br>Policy r<br>Creatio<br>Client r | ume<br>number<br>n date & time<br>name                               | Premier<br>04-03-2020 13:41:01                                     |                                                                  | Transaction type<br>Financial adviser name<br>E-reference number | Switching       |               |
| Switch ou                                  | ıt                                                                   |                                                                    |                                                                  |                                                                  |                 |               |
| No.                                        | Fund name                                                            |                                                                    |                                                                  |                                                                  |                 | Allocation(%) |
| 1                                          | J57 Invesco Global Health Care                                       | 1                                                                  |                                                                  |                                                                  |                 | 1             |
| Switch in                                  |                                                                      |                                                                    |                                                                  |                                                                  |                 |               |
| No.                                        | Fund name                                                            |                                                                    |                                                                  |                                                                  |                 | Allocation(%) |
| 1                                          | J02 Invesco Asian Equity                                             |                                                                    |                                                                  |                                                                  |                 | 100           |
| Total                                      |                                                                      |                                                                    |                                                                  |                                                                  |                 | 100.00        |
| Mess                                       | age                                                                  |                                                                    |                                                                  |                                                                  | h               |               |
|                                            |                                                                      |                                                                    | Characters remaining                                             | 200                                                              |                 |               |
| Declarat                                   | tions and disclaimers                                                |                                                                    |                                                                  |                                                                  |                 |               |
| ✔ I cont<br>I requ                         | firm that I have reviewed and un<br>uest and authorise Friends Provi | derstood this transaction, incl<br>dent International to process t | uding having read and understoo<br>his transaction as submitted. | d all relevant documents relating to the l                       | funds selected. |               |
| < Back                                     | Approve 🗲 Reject 🗲                                                   |                                                                    |                                                                  |                                                                  |                 |               |

# Policyholder approval

• The approver will be able to view all approved or rejected instructions in Approval History.

|                       | Transactio         | on Status                      |                  |                                   |                  |                               |          |
|-----------------------|--------------------|--------------------------------|------------------|-----------------------------------|------------------|-------------------------------|----------|
| My plans              | Status Enquiry Per | ding Approval Approval History |                  |                                   |                  |                               |          |
|                       | E-reference nu     | mber                           | Policy nur       | nber                              | Transac          | tion Type                     |          |
| Transaction<br>Status |                    |                                |                  |                                   |                  |                               | \$       |
| -                     | Submission fro     | m date                         | Submissio        | on to date                        | Request          | or                            |          |
| Document              | Jan                | \$ 2020 \$                     | Apr              | \$ 2020 \$                        |                  |                               | \$       |
| Center                |                    |                                |                  |                                   |                  |                               | Search > |
| Personal              | No. +              | E-reference number +           | Policy number \$ | Transaction type +                | Requestor name ¢ | Approve/reject date & time \$ | Status ¢ |
| details               | 1                  |                                |                  | Switching                         |                  | 2020-03-02 18:30:52           | Approved |
| Δ                     | 2                  |                                |                  | Switching and Premium Redirection |                  | 2020-02-25 17:20:57           | Approved |
| Security              | 3                  |                                |                  | Switching                         |                  | 2020-02-18 22:27:46           | Approved |
|                       |                    |                                |                  |                                   |                  |                               |          |
| Contact us            |                    |                                |                  |                                   |                  |                               |          |
| contact us            |                    |                                |                  |                                   |                  |                               |          |

• All instructions can be viewed in **Status Enquiry**.

| E-reference nu                            | mber              | Policy number       |                 |                                                                                                    | Transaction type                                                                                              |                                                                                                    |
|-------------------------------------------|-------------------|---------------------|-----------------|----------------------------------------------------------------------------------------------------|----------------------------------------------------------------------------------------------------|----------------------------------------------------------------------------------------------------|
|                                           |                   |                     |                 |                                                                                                    |                                                                                                    |                                                                                                    |
| Creation from                             | date              | Creation to da      | te              |                                                                                                    | Status                                                                                                    |                                                                                                    |
| Jan                                       | \$ 2020           | \$ Apr              | \$ 2020         | \$                                                                                                    |                                                                                                    |                                                                                                    |
|                                           |                   |                     |                 |                                                                                                    | Turneting barrie                                                                                              | Create date & time                                                                                            |
| No +                                      | E-reference no ±  | Policy owner name ± | Policy number ± | Plan name =                                                                                                    | Transaction type =                                                                                            |                                                                                                    |
| No. <b>~</b>                              | E-reference no. ¢ | Policy owner name ¢ | Policy number ¢ | Executive Savings Plan                                                                                                    | Switching                                                                                                    | 2020-02-25 22:19:40                                                                                           |
| No. *<br>1<br>2                           | E-reference no. ¢ | Policy owner name ¢ | Policy number ¢ | Executive Savings Plan<br>Executive Savings Plan                                                                               | Switching<br>Switching                                                                                        | 2020-02-25 22:19:40<br>2020-02-24 22:51:53                                                                    |
| No. ►           1           2           3 | E-reference no. ¢ | Policy owner name ¢ | Policy number ¢ | Executive Savings Plan<br>Executive Savings Plan<br>Executive Savings Plan                                                     | Switching<br>Switching<br>Switching                                                                           | 2020-02-25 22:19:40           2020-02-24 22:51:53           2020-02-17 22:29:00                               |
| No.                                       | E-reference no. + | Policy owner name s | Policy number ¢ | Executive Savings Plan<br>Executive Savings Plan<br>Executive Savings Plan<br>Executive Savings Plan<br>Executive Savings Plan | Switching           Switching           Switching           Switching           Switching           Switching | 2020-02-25 22:19:40           2020-02-24 22:51:53           2020-02-17 22:29:00           2020-02-12 22:34:21 |

#### Policyholder approval process – rejected or expired instructions

- If the instruction has been rejected, the submitter will receive an email with the subject line "Friends Provident International Switching Instruction Rejected'.
- If no action is taken after 7 days then the pending instruction will expire and an email will be sent with the subject line 'Friends Provident International Transaction Expired'.
- All instructions will be shown in the **Transaction Status** menu and a full audit trail will be displayed.

|             | number            |                     | Policy number    |                                   | Transaction type                  |                      |             |
|-------------|-------------------|---------------------|------------------|-----------------------------------|-----------------------------------|----------------------|-------------|
| Creation fr | om date           |                     | Creation to date |                                   | Status                            |                      |             |
| Jan         | \$ 2020           | \$                  | Apr              | \$ 2020 \$                        |                                   |                      |             |
| No. +       | E-reference no. ≑ | Policy owner name ≑ | Policy number ÷  | Plan name ≑                       | Transaction type ÷                | Create date & time ÷ | Status      |
| 1           |                   |                     |                  | International Protector Asia      | Switching                         | 2020-03-04 13:41:0   | Expired     |
|             |                   |                     |                  | Premier Wealth Capital Redemption | Switching and Premium Redirection | 2020-02-21 18:2956   | Pending Sub |
| 2           |                   |                     |                  | Premier Wealth Capital Redemption | Switching                         | 2020-02-18 22:21:14  | Pending Sub |
| 2           |                   |                     |                  |                                   |                                   |                      |             |

## **Online Switch & Redirection – FAQs**

| What if I have a joint<br>account without<br>dual authority?                    | <ul> <li>A request will go to the other party, who must be registered to Portal, for their approval – your confirmation message will advise you of this.</li> <li>Another confirmation message will advise you when it is approved.</li> </ul>                   |
|---------------------------------------------------------------------------------|----------------------------------------------------------------------------------------------------|
| What if I want to<br>go back and make<br>more switches?                         | <ul> <li>You can only submit one switch or redirection instruction on your policy per day.</li> <li>The following day you will be able to submit another instruction.</li> </ul>                                                                                 |
| I have more than<br>one policy. Will my<br>fund choices affect<br>all of them?  | <ul> <li>No, a switch &amp; redirection transaction will only apply to the policy<br/>you select after logging in.</li> </ul>                                                                                                    |
| How long will my instruction take to be actioned?                               | <ul> <li>An instruction that requires policyholder approval will remain<br/>'pending submission' until it is approved.</li> <li>Instructions that are sent outside of UK office hours (9am – 5pm<br/>GMT) will be actioned the following working day.</li> </ul> |
| Who do I contact if<br>I am having issues<br>with submitting my<br>instruction? | <ul> <li>If you have any issues regarding online instructions, please contact<br/>our Customer Services team on +44 1624 821 212 or through the<br/>secure mailbox on FPI Portal.</li> </ul>                                                                     |

#### If you have any questions, please contact the Switching & Redirection Team on the details below

#### Email: ccs@fpiom.com Telephone number: +44 (0) 1624 821212 Portal Secure Mailbox

This document is for information only. It does not constitute advice or an offer to provide any product or service by Friends Provident International.

Please seek professional advice, taking into account your personal circumstances, before making investment decisions. We cannot accept liability for loss of any kind incurred as a result of reliance on the information or opinions provided in this document.

We do not condone tax evasion and our products and services may not be used for evading your tax liabilities.

Friends Provident International Limited: Registered and Head Office: Royal Court, Castletown, Isle of Man, British Isles, IM9 1RA. Isle of Man incorporated company number 11494C. Authorised and regulated by the Isle of Man Financial Services Authority. Provider of life assurance and investment products. Singapore branch: 182 Cecil Street, Level 17 Frasers Tower, Singapore 069547. Registered in Singapore No. T06FC6835J. Licensed by the Monetary Authority of Singapore to conduct life insurance business in Singapore. Member of the Life Insurance Association of Singapore. Member of the Singapore Financial Dispute Resolution Scheme. Hong Kong branch: 803, 8/F., One Kowloon, No.1 Wang Yuen Street, Kowloon Bay, Hong Kong. Authorised by the Insurance Authority of Hong Kong to conduct long-term insurance business in Hong Kong. Dubai branch: PO Box 215113, Emaar Square, Building 6, Floor 5, Dubai, United Arab Emirates. Registered in the United Arab Emirates (UAE) with the Central Bank of the UAE as an insurance company. Registration date, 18 April 2007 (Registration No. 76). Registered with the Ministry of Economy as a foreign company to conduct life assurance and funds accumulation operations (Registration No. 2013). Friends Provident International is a registered trademark and trading name of Friends Provident International Limited.

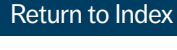